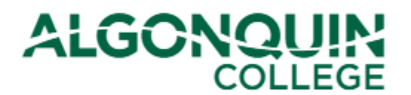

# Changing Your Timetable - Drop/Add/Transfer

Change your timetable for the upcoming semester using the Algonquin College Student Information System, otherwise known as <u>ACSIS</u>.

Notes:

- Timetable changes can only be completed through ACSIS during the Timetable Change Period (see <u>Important Dates</u>).
- We recommend students contact their <u>Student Success Specialist</u>, <u>Program Coordinator</u>, or <u>AC Online</u> <u>Student Pathway Advisor</u>, for advice before making changes.

#### STEP 1

Log in to <u>ACSIS</u>, using your student number.

|                                                             | Many at ideal another much and another       |
|-------------------------------------------------------------|----------------------------------------------|
| Student Number:                                             | or humbers and must be in the form 012245679 |
| e.g.: 012345678                                             | and is located on your Student Card          |
| Next                                                        | and is focated on your student card.         |
|                                                             | Your M                                       |
|                                                             | 000012345                                    |
|                                                             | Publicer Student                             |
|                                                             | OV/SEAT                                      |
|                                                             | vreovariik (1)                               |
| Problems logging in? Read our login FAQ                     |                                              |
| Algonquin College considers all of your information         |                                              |
| personal and private. All information within this system is |                                              |
| kept secure to ensure your privacy.                         |                                              |

### STEP 2

Select Drop/Add/Transfer under Courses.

| COURSES                                      |    |
|----------------------------------------------|----|
| View TimeTable                               |    |
| View Grades                                  |    |
| Gen. Ed. or Program Electiv<br>[unavailable] | es |
| Drop/Add/Transfer                            |    |
| Transcript and Program<br>Progression        |    |
| Transfer Of Credit/Exempti                   | on |
| Course Eval                                  |    |

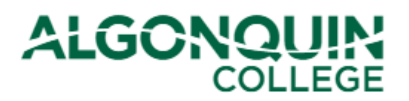

# **STEP 3**

Read the Refund Policy, click "I have read the refund policy below" and then click on "Continue."

| DROP / ADD / TRANSFER                                                                                                    |
|----------------------------------------------------------------------------------------------------|
| In order to access the Drop/Add/Section Transfer section, you must verify that you have read the following refund policy<br>I have read the refund policy below. |
| Continue >>                                                                                                    |

# STEP 4

You will be provided with a page indicating your program and level, and listing the courses that you are currently registered in.

| DROP / AD    | D / TR    | ANSFER                              |                  |             |            |
|--------------|-----------|-------------------------------------|------------------|-------------|------------|
| Computer Eng | g. Techno | ology - Comp. Science (0006X)       |                  |             |            |
| Term:2020    | OS        | (19-May-2020 to 16-Aug-             | -2020)           |             |            |
| Load:Full    | Time      | Group:1 Level:1 Acad                | lemic Manager:S. | Brancatelli |            |
|              |           |                                     |                  |             |            |
| Courses      |           |                                     |                  |             |            |
| Course       | Section   | Title                               | Instruction Mode | Course Type | Status     |
| CST8101      | 301       | Computer Essentials                 | Standard         | Theory/Lab  | Registered |
| CST8101      | 300       | Computer Essentials                 | On-line - Hybrid | Theory/Lab  | Registered |
| CST8110      | 301       | Intro to Computer Programming       | Standard         | Theory/Lab  | Registered |
| CST8110      | 300       | Intro to Computer Programming       | On-line - Hybrid | Theory/Lab  | Registered |
| CST8215      | 301       | Database                            | Standard         | Theory/Lab  | Registered |
| CST8215      | 300       | Database                            | On-line - Hybrid | Theory/Lab  | Registered |
| CST8300      | 315       | Achieving Success in Changing Envir | On-line - Hybrid | Theory      | Registered |
| MAT8001C     | 040       | Tech Math for Computer Science      | Standard         | Theory      | Registered |

Below your list of courses, you can select one of three options to make a change to your timetable. Beneath these options, your timetable is displayed for easy-reference (for helpful information about reading your timetable, view our *ACSIS How-To Guides*).

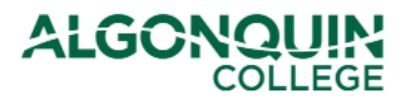

# How-To Guide

|                        | timetable and allow you a greater amount of courses to choose from.     |         |            |        |      |          |                  |                    |                                     |
|------------------------|-------------------------------------------------------------------------|---------|------------|--------|------|----------|------------------|--------------------|-------------------------------------|
| omovo o                |                                                                         | Add a r | new cour   | se to  | your | timetabl | e                |                    |                                     |
| ourse 4                | Drop                                                                    | Add     | Section Tr | ansfer | 🛶 Ch | ange th  | e section (date/ | time/delivery)     |                                     |
| from your<br>timetable | Daily Timetable         of one of the courses already in your timetable |         |            |        |      |          |                  |                    |                                     |
|                        | Day                                                                     | Start   | End        | Loc    | Bldg | Rm       | Start Date       | End Date           | Academic Penalty<br>Withdrawal Date |
|                        | TBA                                                                     | TBA     | TBA        | WO     | XX   | XXXX     | 19-May-2020      | 16-Aug-2020        | 17-Jul-2020                         |
|                        |                                                                         |         | Course     | : CST  | 8300 |          | Sect: 315        | Delivery: On-line  |                                     |
|                        |                                                                         |         |            |        |      |          |                  | Prof: Liz Hagemeye | er                                  |
|                        | ТВА                                                                     | ТВА     | ТВА        | WO     | ХХ   | XXXX     | 19-May-2020      | 16-Aug-2020        | 17-Jul-2020                         |
|                        |                                                                         |         | Course     | : CST  | 8215 |          | Sect: 300        | Delivery: On-line  |                                     |
|                        |                                                                         |         |            |        |      |          |                  | Prof: Sanaa Issa   |                                     |
|                        | ТВА                                                                     | ТВА     | TBA        | WO     | XX   | XXXX     | 19-May-2020      | 16-Aug-2020        | 17-Jul-2020                         |
|                        |                                                                         |         | Course     | : CST  | 8110 |          | Sect: 300        | Delivery: On-line  |                                     |
|                        |                                                                         |         |            |        |      |          |                  | Prof: Mohammad F   | Patoarv                             |

If you wish to change the date/time/delivery of a course that is already in your timetable, click *Section Transfer*. (Proceed to "Step 5A – Section Transfer" in this How-To Guide)

If you wish to withdraw from a course and remove it from you timetable, click *Drop*. (Skip to "Step 5B – Drop a Course" in this How-To Guide.)

If you wish to add a new course to your timetable (including elective courses), click *Add.* (Skip to "Step 5C – Add" in this How-To Guide.)

#### **STEP 5A – Section Transfer**

If you selected Section Transfer, you will be provided with a list of the courses <u>from your timetable</u> that have alternative sections available. You can select *Display Timetable* as a reminder of the dates and times of the sections that are already in your timetable.

Select a course whose section you wish to change and then click Load Available Sections.

If the course you wanted to change does not appear in the list of available courses for section transfers, or if you receive the message "There are no approved course sections available that you may transfer out of. Please see

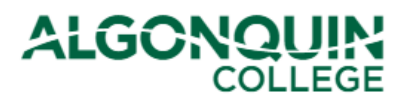

your department" then contact your <u>Student Success Specialist</u>, <u>Program Coordinator</u>, or <u>AC Online Student</u> <u>Pathway Advisor</u>.

| Availabl                                                            | e Course(s) for                                                                                                 | section tr                                                                                 | ansfers.                                                                                                    |                                                                                                    |                                                                                                    |
|---------------------------------------------------------------------|----------------------------------------------------------------------------------------------------|--------------------------------------------------------------------------------------------|----------------------------------------------------------------------------------------------------|----------------------------------------------------------------------------------------------------|----------------------------------------------------------------------------------------------------|
| Check th                                                            | ne course sectio                                                                                                | on for which                                                                               | ch you want to do a s                                                                                           | ection transfer                                                                                                    |                                                                                                    |
| Select                                                              | Course                                                                                                    | Section                                                                                    | Instruction Mode                                                                                                | Course Type                                                                                                    | Display Section Timetable                                                                                                    |
|                                                                     | CST8300                                                                                                    | 315                                                                                        | On-line - Hybrid                                                                                                | Theory                                                                                                    | Display Timetable                                                                                                    |
|                                                                     | MAT8001C                                                                                                    | 040                                                                                        | Standard                                                                                                    | Theory                                                                                                    | Display Timetable                                                                                                    |
| Aggrega<br>a specifi<br>section a<br>disaggre<br>Cancel<br>Search f | you select an a<br>ate/Disaggregat<br>ic number of ho<br>and the smaller<br>egate course se<br>Cor your textboo | iggregate,<br>e: When a<br>urs for the<br>groups ar<br>ctions, bu<br>Sections<br>ks and pu | a large group of stude<br>e same course, the lar<br>re disaggregates of it.<br>t only one grade is as:<br>Reset | rifie same course<br>nts in a course s<br>rge group is cons<br>Students must i<br>signed to the stu<br>conline Bookston | section splits into smaller groups for<br>sidered the aggregate course<br>register in both the aggregate and<br>udent for the course. |

Note: You can only select/change one course at a time. If a second course is automatically selected, this means the two courses are linked courses called "Aggregate/Disaggregates" and they must be changed together

#### **STEP 6A – Section Transfer**

You will be provided with a list of alternative sections that are available for your course. Click *Display Timetable* beside each section to view the date/time that section is offered. Select the section that you wish to switch into, then click *Transfer*.

If you do not want to change into any of the alternate sections available, click Cancel.

| ŀ | vailable | Sections for C | ST8300           |             |                           |
|---|----------|----------------|------------------|-------------|---------------------------|
|   | Select   | Sections       | Instruction Mode | Course Type | Display Section Timetable |
| ► |          | 320            | On-line - Hybrid | Theory      | Display Timetable         |
|   |          | 330            | On-line - Hybrid | Theory      | Display Timetable         |
|   |          | 300            | On-line - Hybrid | Theony      | Dicplay Timetable         |

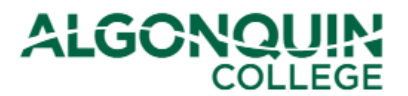

How-To Guide

#### **STEP 6A – Section Transfer**

You will be shown a new list of your courses reflecting the change you have made. This change will be listed as pending. Review the information to make sure it is correct.

If you are happy with the change, click Confirm Changes.

Note: If you do not click Confirm Changes, your change will not be saved.

Your will be shown your new timetable. Your course section transfer is now complete.

| You have ten<br>You must cor               | tatively t<br>nfirm you | ransferred to section 320 for CST8300<br>Ir changes.                                                                     | )                                          |                  |                        |
|--------------------------------------------|-------------------------|----------------------------------------------------------------------------------------------------|--------------------------------------------|------------------|------------------------|
| Courses                                    |                         |                                                                                                    |                                            |                  |                        |
| Course                                     | Section                 | Title                                                                                                    | Instruction Mode                           | eCourse Type     | e Status               |
| CST8101                                    | 301                     | Computer Essentials                                                                                                    | Standard                                   | Theory/Lab       | Registered             |
| CST8101                                    | 300                     | Computer Essentials                                                                                                    | On-line - Hybrid                           | Theory/Lab       | Registered             |
| CST8110                                    | 301                     | Intro to Computer Programming                                                                                            | Standard                                   | Theory/Lab       | Registered             |
| CST8110                                    | 300                     | Intro to Computer Programming                                                                                            | On-line - Hybrid                           | Theory/Lab       | Registered             |
| CST8215                                    | 301                     | Database                                                                                                    | Standard                                   | Theory/Lab       | Registered             |
| CST8215                                    | 300                     | Database                                                                                                    | On-line - Hybrid                           | Theory/Lab       | Registered             |
| CST8300                                    | 320                     | Achieving Success in Changing Envir                                                                                      | On-line - Hybrid                           | Theory           | Pending                |
| MAT8001C                                   | 040                     | Tech Math for Computer Science                                                                                           | Standard                                   | Theory           | Registered             |
| Please choose<br>timetable and<br>Drop Add | e what ad<br>d allow yo | ction you want. It is strongly recomme<br>ou a greater amount of courses to cho<br>Transfer (Confirm Changes) Cancel Cho | ended to do your dr<br>pose from.<br>anges | ops first, since | this will free up your |

#### STEP 5B – Drop a Course

**If you selected** *Drop*, you will be provided with a list of the courses from your timetable that you are allowed to drop without special permission from your academic department. You can select *Display Timetable* as a reminder of the dates and times of the sections that are already in your timetable.

Select a course whose section you wish to remove from your schedule and then click Drop.

If the course you wanted to drop/withdraw from does not appear in the list of Available Course Sections for Dropping, or if you receive the message "There are no approved course sections available that you may drop. Please see your department" then contact your <u>Student Success Specialist</u>, <u>Program Coordinator</u>, or <u>AC Online Student Pathway Advisor</u>.

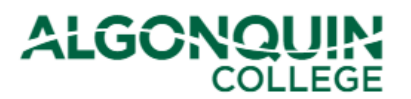

| Available Course Sec                                                                                                    | tions Fo                                                                                 | or Dropping                                                                                                    |                                                                                                    |                                                                                                    |
|----------------------------------------------------------------------------------------------------|------------------------------------------------------------------------------------------|----------------------------------------------------------------------------------------------------|----------------------------------------------------------------------------------------------------|----------------------------------------------------------------------------------------------------|
| Select Course                                                                                                    | Section                                                                                  | Instruction Mode                                                                                                    | Course Type                                                                                                    | <b>Display Section Timetable</b>                                                                                                    |
| 🔶 🗹 CST8300                                                                                                    | 320                                                                                      | On-line - Hybrid                                                                                                    | Theory                                                                                                    | Display Timetable                                                                                                    |
| MAT8001C                                                                                                    | 040                                                                                      | Standard                                                                                                    | Theory                                                                                                    | Display Timetable                                                                                                    |
| Check off the course see<br><b>NOTE:</b> In the case of <i>A</i><br>automatically be droppe<br>do a transfer. Aggregate<br>smaller groups for a spi<br>aggregate course section<br>the aggregate and disa<br>course. | ction(s) y<br>aggregate<br>ed. You c<br>e/Disaggu<br>ecific nun<br>on and th<br>ggregate | you want to drop.<br>es / Disaggregates, if yo<br>annot drop only the dis<br>regate: When a large g<br>nber of hours for the sa<br>e smaller groups are dis<br>course sections, but or | ou dropped the a<br>aggregate by its<br>roup of students<br>me course, the<br>saggregates of it<br>aly one grade is a | ggregate, the disaggregate will<br>elf, to change your disaggregate:<br>in a course section splits into<br>large group is considered the<br>t. Students must register in both<br>assigned to the student for the |

Note:

- You can only drop one course at a time. If a second course is automatically selected, this means the two courses are linked courses called "Aggregate/Disaggregates" and they must be removed together.
- Students must complete all courses in a program to graduate.
- Students are encouraged to contact their <u>Student Success Specialist</u>, <u>Program Coordinator</u>, or <u>AC</u> <u>Online Student Pathway Advisor</u> for academic advice before dropping/withdrawing from a course

#### STEP 6B – Drop a Course

You will be provided with a new list of your courses and a new timetable. The course that you dropped will have been removed from both. Review the information to be sure it is correct.

If you are happy with the change, click Confirm Changes.

Note: If you do not click Confirm Changes, your change will not be saved.

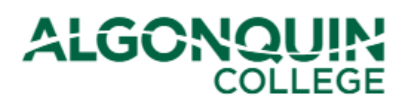

| Courses                                                                                                    |         |                                |                  |                    |                       |  |  |  |
|----------------------------------------------------------------------------------------------------|---------|--------------------------------|------------------|--------------------|-----------------------|--|--|--|
| Course                                                                                                    | Section | n Title                        | Instruction Mode | e Course Type      | e Status              |  |  |  |
| CST8101                                                                                                    | 301     | Computer Essentials            | Standard         | Theory/Lab         | Registered            |  |  |  |
| CST8101                                                                                                    | 300     | Computer Essentials            | On-line - Hybrid | Theory/Lab         | Registered            |  |  |  |
| CST8110                                                                                                    | 301     | Intro to Computer Programming  | Standard         | Theory/Lab         | Registered            |  |  |  |
| CST8110                                                                                                    | 300     | Intro to Computer Programming  | On-line - Hybrid | Theory/Lab         | Registered            |  |  |  |
| CST8215                                                                                                    | 301     | Database                       | Standard         | Theory/Lab         | Registered            |  |  |  |
| CST8215                                                                                                    | 300     | Database                       | On-line - Hybrid | Theory/Lab         | Registered            |  |  |  |
| MAT8001C                                                                                                    | 040     | Tech Math for Computer Science | Standard         | Theory             | Registered            |  |  |  |
| Please choose what action you want. It is strongly recommended to do your drops first, since this will free up timetable and allow you a greater amount of courses to choose from.         Drop       Add       Section Transfer       Confirm Changes       Cancel Changes |         |                                |                  |                    |                       |  |  |  |
| Daily limetal                                                                                                    | Die     |                                |                  |                    | _                     |  |  |  |
| Day Star                                                                                                    | rt End  | I Loc Bldg Rm Start Da         | te End Date      | Academi<br>Withdra | c Penalty<br>wal Date |  |  |  |

Your will be shown your new timetable. You have now successfully dropped your course.

#### STEP 5C – Add a Course

**If you selected** *Add*, you will be provided with a list of the courses from your program that you are allowed to add without special permission from your academic department. Click *Display Timetable* beside each section to view the date/time that section is offered.

Select a course/section that you wish to add to your schedule and then click Add.

If the course you wanted to add does not appear in the list of Available Course Sections for Adding, or if you receive the message "There are no approved course sections available that you may add. Please see your department" then contact your <u>Student Success Specialist</u>, <u>Program Coordinator</u>, or <u>AC Online Student Pathway Advisor</u>.

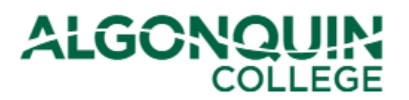

|   | Availal  | ble Course S | Sections | For Adding          |                |                                        |                              |
|---|----------|--------------|----------|---------------------|----------------|----------------------------------------|------------------------------|
|   | Select   | Course       | Section  | Instruction<br>Mode | Course<br>Type | Course Title                           | Display Section<br>Timetable |
|   |          | CST8300      | 315      | On-line -<br>Hybrid | Theory         | Achieving Success in<br>Changing Envir | Display Timetable            |
| • | <b>v</b> | CST8300      | 320      | On-line -<br>Hybrid | Theory         | Achieving Success in<br>Changing Envir | Display Timetable            |
|   |          | MAT8001C     | 040      | Standard            | Theory         | Tech Math for Computer<br>Science      | Display Timetable            |
|   |          | MAT8001C     | 050      | Standard            | Theory         | Tech Math for Computer<br>Science      | Display Timetable            |

Check off the course section(s) you want to add.

**NOTE:** In the case of Aggregates / Disaggregates, if you add the aggregate, you must also select one of its disaggregate. You cannot add only the disaggregate by itself. Aggregate/Disaggregate: When a large group of students in a course section splits into smaller groups for a specific number of hours for the same course, the large group is considered the aggregate course section and the smaller groups are disaggregates of it. Students must register in both the aggregate and disaggregate course sections, but only one grade is assigned to the student for the course.

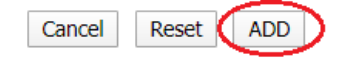

Note: You can only add one course at a time. If a second course is automatically selected, this means the two courses are Aggregate/Disaggregates and they must be added to your timetable together.

# STEP 6C – Add a Course

You will be shown a new list of your courses reflecting the change you have made. The course that you added will be listed as pending. Review the information to make sure it is correct.

If you are happy with the change, click Confirm Changes.

Note: If you do not click Confirm Changes, your change will not be saved.

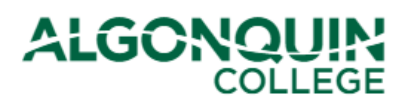

| Courses                                                                                                    |         |                                     |                  |                      |                       |  |  |  |
|----------------------------------------------------------------------------------------------------|---------|-------------------------------------|------------------|----------------------|-----------------------|--|--|--|
| Course                                                                                                    | Section | Title                               | Instruction Mode | e Course Type        | e Status              |  |  |  |
| CST8101                                                                                                    | 301     | Computer Essentials                 | Standard         | Theory/Lab           | Registered            |  |  |  |
| CST8101                                                                                                    | 300     | Computer Essentials                 | On-line - Hybrid | Theory/Lab           | Registered            |  |  |  |
| CST8110                                                                                                    | 301     | Intro to Computer Programming       | Standard         | Theory/Lab           | Registered            |  |  |  |
| CST8110                                                                                                    | 300     | Intro to Computer Programming       | On-line - Hybrid | Theory/Lab           | Registered            |  |  |  |
| CST8215                                                                                                    | 301     | Database                            | Standard         | Theory/Lab           | Registered            |  |  |  |
| CST8215                                                                                                    | 300     | Database                            | On-line - Hybrid | Theory/Lab           | Registered            |  |  |  |
| CST8300                                                                                                    | 320     | Achieving Success in Changing Envir | On-line - Hybrid | Theory               | Pending               |  |  |  |
| CST8300 320 Achieving Success in Changing Envir On-line - Hybrid Theory Pending<br>Please choose what action you want. It is strongly recommended to do your drops first, since this will free up<br>timetable and allow you a greater amount of courses to choose from. |         |                                     |                  |                      |                       |  |  |  |
| Drop Add Section Transfer Confirm Changes Cancel Changes Daily Timetable                                                                                                    |         |                                     |                  |                      |                       |  |  |  |
| Day St                                                                                                    | art E   | nd Loc Bldg Rm Start Date           | e End Date       | Academic<br>Withdray | : Penalty<br>wal Date |  |  |  |

Your will be shown your new timetable. You have now successfully added your course.